## Jak používat rezervační systém:

Kalendář je rozdělen na návštěvní dny a zároveň na jednotlivé návštěvní hodiny. Vyberte tedy Vám vyhovující termín. Je jasně vidět, zda je v termínu volná kapacita nebo je již plně obsazeno.

Klikněte na Vámi vybraný termín a objeví se podrobnější informace.

| 14:00 - 15:00                            |                      |                       |
|------------------------------------------|----------------------|-----------------------|
| Navstevni hodina (2/10)                  | Zobrazení - Návštěva | ×                     |
| Návštěvní hodina (0/10)                  | Návštěvní hodina     | St 9.12 14:00 – 15:00 |
| 16:00 – 17:00<br>Návštěvní hodina (0/10) |                      | 8 k dispozici         |
| 17:00 – 18:00<br>Návštěvní hodina (0/10) |                      |                       |
|                                          | Nová Rezervace       | <u>Zavřít</u>         |

Po kliknutí na ikonu "Nová Rezervace" se objeví <u>další okno</u>, kde vyplňte všechny požadované údaje.

| Nová Rezervace                  |                                | ×                                                           |
|---------------------------------|--------------------------------|-------------------------------------------------------------|
| Návštěvní hodina                |                                | St 9.12 14:00 – 15:00<br>2 / 10<br><sup>8 k dispozici</sup> |
| Celé jméno *                    | Xxxxx Xxxxxxxx                 | ]                                                           |
| Telefon *                       | 123456789                      | ]                                                           |
| Vyberte jednu z<br>variant: *   | Chci se nechat otestovat v DS. | ~                                                           |
| Jméno navštíveného<br>klienta * | YYYYYY YYYYYYY                 |                                                             |
|                                 |                                | * povinné pole                                              |
| Vytvořte Rezervace              |                                | Zrušit                                                      |

Poté kliknutím na ikonu "Vytvořte Rezervace" bude proces dokončen.

Vstup je umožněn zároveň max. 2 osobám (přičemž dítě je počítáno jako osoba). Přicházíte-li na návštěvu 2 osoby společně, vytvořte **pouze jednu rezervaci** a do kolonky "Celé jméno" napište jména obou osob (např. Jan a Marie Novákovi).

Věnujte velkou pozornost výběru termínu. Po vytvoření rezervace již není možné termín měnit ani rušit. Oprávnění k tomu mají pouze sociální pracovnice v DS, které v tomto případě kontaktuje (telefonicky či mailem v pracovní dny 8-15hod.).

Jinak by byl zbytečně zablokován termín pro ostatní.

Děkujeme.